## <u>การดาวน์โหลด E-Certificate</u>

## <u>สำหรับ Admin</u>

1. เข้าระบบส่วน Admin

https://events.psu.ac.th/admin.php

- 2. เลือกเมนู All event
- 3. หาชื่อกิจกรรมที่ต้องการ / ค้นหาชื่อกิจกรรมที่ช่อง search

| S EILA Event System (EES)                      | × +                |                 |                  |                   |                                                                                                    |                      |            |                      | ~              | - 0        |
|------------------------------------------------|--------------------|-----------------|------------------|-------------------|----------------------------------------------------------------------------------------------------|----------------------|------------|----------------------|----------------|------------|
| $\leftarrow \rightarrow C \triangleq$ events.p | osu.ac.th/v_adm.ph | p               |                  |                   |                                                                                                    |                      |            |                      | i£ ☆ \$        | FITO       |
| 🎹 Apps 😝 😵 login 💧 Wel                         | bmail 附 e 🛆        | GD 🐠 eila-web   | G GG 🔟 CC        | 🕲 events 🕥        | adminees 🕥 TPSF-2023 🔀 regi 🕥 checkin 📀 PR                                                                   | TPSF psued           | 🖟 db-130 📈 | tpsfdb156new (       | apply_psued11= | =OK        |
| EILA EVENT<br>SYSTEM                           | Hi, Admin (sa      | sitorn.n@psu.a  | ac.th)           |                   |                                                                                                    |                      |            |                      |                |            |
| Opened Events                                  | Event tha          | at are open for | applications.    |                   |                                                                                                    |                      |            |                      | G Add          | new Event. |
| 🌣 All Events                                   | _                  |                 |                  |                   |                                                                                                    |                      |            |                      |                |            |
| \varTheta All Users                            | Show 10            | ) 💠 entries     |                  |                   |                                                                                                    |                      |            | Searc                | :h: assess     | ×          |
| 🛢 Report                                       | No. 江              | Type 斗          | Start<br>Date 11 | Finish<br>Date ↑↓ | Event                                                                                                    | Number of<br>Open ↑↓ | Status 🔱   | Applicant<br>Name 14 | Manage 11      | Delete 11  |
| 🕛 Log Out                                      | 11                 | Workshop        | 10/07/2566       | 11/07/2566        | อบรมเชิงปฏิบัติการ Assessment of Learning<br>Outcomes and Constructive Feedback รุ่น 3/2566                  | 40                   | Close      | 32                   | ٠              | ×          |
| ¢                                              | 17                 | Training        | 27/04/2566       | 28/04/2566        | <del>อบรมเชิงปฏิบัติการ</del> Assessment of Learning<br>Outcomes/Constructive Feedback รุ่น 3/2566<br>cancel | 40                   | Close      | 3                    | ۵              | ×          |
|                                                | 23                 | Training        | 27/03/2566       | 28/03/2566        | อบรมเชิงปฏิบัติการ Assessment of Learning<br>Outcomes/Constructive Feedback cancel                           | 40                   | Close      | 1                    | ٠              | ×          |
|                                                | 26                 | Workshop        | 09/03/2566       | 10/03/2566        | อบรมเชิงปฏิบัติการ Assessment of Learning<br>Outcomes/Constructive Feedback รุ่น 2/2566                      | 40                   | Close      | 23                   | \$             | ×          |
|                                                | 29                 | Workshop        | 30/01/2566       | 31/01/2566        | อ <mark>บรมเชิงปฏิบัติการ</mark> Assessment of Learning<br>outcomes / Constructive Feedback รุ่น 1/2566      | 40                   | Close      | 33                   | ٠              | ×          |
|                                                | 30                 | Training        | 01/12/2565       | 02/12/2565        | โครงการอบรม Assessment of Learning outcomes /<br>Constructive Feedback รุ่นที่ 2/2565                        | 40                   | Close      | 39                   | •              | ×          |

| EILA Event System (EES)                                | × +        |            |                |                  |                |                                             |                                    |                           |                            |             |      |                |            |        |                   |           | ~         | -        |       |
|--------------------------------------------------------|------------|------------|----------------|------------------|----------------|---------------------------------------------|------------------------------------|---------------------------|----------------------------|-------------|------|----------------|------------|--------|-------------------|-----------|-----------|----------|-------|
| $\leftrightarrow$ $\rightarrow$ C $\triangle$ events.p | psu.ac.th/ | /v_adm.php | þ              |                  |                |                                             |                                    |                           |                            |             |      |                |            |        |                   | Ê         | ☆ #       | 🗆 🌒      | Error |
| 🔢 Apps 🛟 🕲 login 👌 Wel                                 | bmail ト    | 1 e 🛆 (    | GD 🐠 eila-web  | G GG 🔁 CC        | S events       | adminees                                    | S TPSF-2023                        | 🔀 regi (                  | checkin                    | 🕙 PR        | TPSF | psued          | \mu db-130 | 🛵 tpsf | db156new          | 🕙 apply_  | psued11== | ОК       |       |
| EILA EVENT<br>SYSTEM                                   | Hi, A      | dmin (sas  | sitorn.n@psu.a | c.th)            |                |                                             |                                    |                           |                            |             |      |                |            |        |                   |           |           |          |       |
| Opened Events                                          | E          | Event tha  | t are open for | applications.    |                |                                             |                                    |                           |                            |             |      |                |            |        |                   |           | Add n     | ew Event |       |
| 🌣 All Events                                           |            |            |                |                  |                |                                             |                                    |                           |                            |             |      |                |            |        |                   |           |           |          |       |
| 🕒 All Users                                            | 9          | Show 10    | entries        |                  |                |                                             |                                    |                           |                            |             |      |                |            |        | Sea               | rch: asse | iss       |          | ĸ     |
| Report                                                 |            | No. ↑↓     | <b>Type</b> 11 | Start<br>Date 14 | Finish<br>Date |                                             | I                                  | Event                     |                            |             | Numb | er of<br>en î↓ | Status 1   | Ap     | plicant<br>Name 1 | 1 Mana    | ige î↓    | Delete   |       |
| () Log Out                                             |            | 11         | Workshop       | 10/07/2566       | 11/07/2566     | ວ <mark>ອນຈຸມເ</mark> ນື່ອ<br>Outcom        | เปฏิบัติการ Ass<br>es and Constr   | essment of<br>uctive Feed | f Learning<br>dback รุ่น 3 | )<br>3/2566 |      | 40             | Close      |        | 32                | 4         | >         | ×        |       |
| C                                                      |            | 17         | Training       | 27/04/2566       | 28/04/2566     | ວິ ອນ <del>ຈ</del> ມເชີ<br>Outcom<br>cancel | เปฏิบัติการ Ass<br>es/Constructiv  | essment of<br>/e Feedbac  | f Learning<br>:k รุ่น 3/25 | )<br>66     |      | 40             | Close      |        | 3                 | 4         | >         | ×        |       |
|                                                        |            | 23         | Training       | 27/03/2566       | 28/03/2566     | ວ <mark>ອນຈຸມເ</mark> ນີ້<br>Outcom         | เปฏิบัติการ Ass<br>es/Constructiv  | essment of<br>ve Feedbac  | f Learning<br>:k cance     | )<br>el     |      | 40             | Close      |        | 1                 | 4         | >         | ×        |       |
|                                                        |            | 26         | Workshop       | 09/03/2566       | 10/03/2566     | ວິ ອນ <del>ເ</del> ນເນີນ<br>Outcom          | เปฏิบัติการ Ass<br>es/Constructiv  | essment of<br>ve Feedbac  | f Learning<br>:k รุ่น 2/25 | )<br>66     |      | 40             | Close      |        | 23                |           | >         | ×        |       |
|                                                        |            | 29         | Workshop       | 30/01/2566       | 31/01/2566     | ວີ ອນຈຸມເນື່ອ<br>outcome                    | เปฏิบัติการ Ass<br>es / Constructi | essment of<br>ve Feedba   | f Learning<br>ck รุ่น 1/25 | )<br>566    |      | 40             | Close      |        | 33                |           | >         | ×        |       |
|                                                        |            | 30         | Training       | 01/12/2565       | 02/12/256      | 5 โครงการ                                   | อบรม Assessr                       | nent of Lea               | arning out                 | comes /     |      | 40             | Close      |        | 39                |           | >         | ×        |       |

4. คลิกที่คอลัมน์ Applicant Name (จำนวนผู้สมัคร) ของกิจกรรมนั้น

5. ระบบจะแสดงรายชื่อผู้สมัครทั้งหมดในกิจกรรมนั้น ๆ

## 6. คลิกดาวน์โหลดไฟล์ E-Certificate ที่รายชื่อบุคคลต้องการ

| S EILA Event System (EES) | K 🕄 Manual_El                                                                                                    | ES_user.pdf                           | ×   +                   |                   |                  |                          |                    |                      |                           |                 | `                       | < - D    |  |
|---------------------------|----------------------------------------------------------------------------------------------------|---------------------------------------|-------------------------|-------------------|------------------|--------------------------|--------------------|----------------------|---------------------------|-----------------|-------------------------|----------|--|
| ← → C ☆ 🔒 events.ps       | u.ac.th/apply/nar<br>nail M e 🛆                                                                                        | ne_applicant.php?w<br>GD 🛩 eila-web I | =3<br>G GG 🔁 CC 🚱 event | is 🚯 admin-       | ees 🕑 TPSF-20    | 23 🔀 regi 🔇 checkin 🔇 PR | TPSF               | _ psued 🙀 db-13      | 0 🏨 tpsfdb156ne           | rw 🔇 apply_psue | ic ☆ :<br>d11==OK 🙏 149 | 🛊 🔲 🌒 🕒  |  |
| EILA EVENT<br>SYSTEM      | Hi, sasitorn.n                                                                                                    | @psu.ac.th                            |                         |                   |                  |                          |                    |                      |                           |                 |                         |          |  |
| Opened Events             | ขัดการข้อมูลผู้สมัครกิจกรรม : อบรมเชิงปฏิบัติการ Assessment of Learning Outcomes and Constructive Feedback รุ่น 3/2566 |                                       |                         |                   |                  |                          |                    |                      |                           |                 |                         |          |  |
| All Events                | Show 10 + entries Search:                                                                                              |                                       |                         |                   |                  |                          |                    |                      |                           |                 |                         |          |  |
| All Users                 | No. 1                                                                                                    | First<br>Name ↑↓                      | Last Name               | ชื่อ ⊺∔           | นามสกุล ↑↓       | Email 11                 | Role 斗             | Applicant<br>Type ↑↓ | Status 11                 | Evaluate 11     | E-<br>Certificate ↑↓    | Delete 🛝 |  |
| Report                    | 1                                                                                                    | Worawut                               | Matthayan               | ວຣວຸໝີ            | มัธยันต์         | worawut.m@psu.ac.th      | ผู้เข้า<br>ร่วมงาน | PSU<br>Personnel     | 3. Registration completed | Ê               | ¢                       | ×        |  |
| () Log Out                | 2                                                                                                    | JARIYAPAT                             | RATTANOPAS              | ຈรີຍກັທร          | รัตโณภาส         | jariyapat.ra@psu.ac.th   | ผู้เข้า<br>ร่วมงาน | PSU<br>Personnel     | 3. Registration completed | Ê               | <b>B</b>                | ×        |  |
| •                         | 3                                                                                                    | Darika                                | Awapak                  | ดาริกา            | อวะภาค           | darika.a@psu.ac.th       | ผู้เข้า<br>ร่วมงาน | PSU<br>Personnel     | 3. Registration completed | Ê               | Ż                       | ×        |  |
|                           | 4                                                                                                    | Wiklom                                | Teerapabkajorndet       | ວິກລນ             | ธีรภาพขจร<br>เดช | wiklom.t@psu.ac.th       | ผู้เข้า<br>ร่วมงาน | PSU<br>Personnel     | 3. Registration completed | Ê               | Å                       | ×        |  |
|                           | 5                                                                                                    | Arisara<br>Romyen                     | Neranon                 | อริศรา<br>ร่มเย็น | เณรานนท์         | arisara.r@psu            | ผู้เข้า<br>ร่วมงาน | PSU<br>Personnel     | 3. Registration completed | Ê               | <u>k</u>                | ×        |  |